## Medmont (3, 5, 6 en 7) topograaf - koppelen en gebruiken

Klik, om te beginnen, op de Medmont-button boven aan in Easyfit.

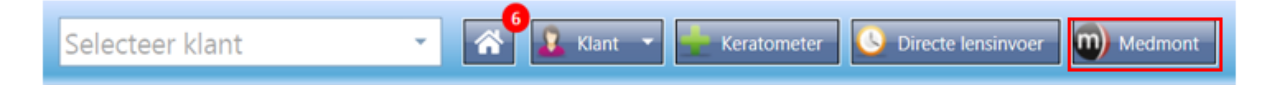

Staat het pictogram van de Medmont nog niet in je menubalk, ga dan even naar het Instellingenmenu rechts boven in Easyfit en selecteer de juiste Medmontversie die je hebt.

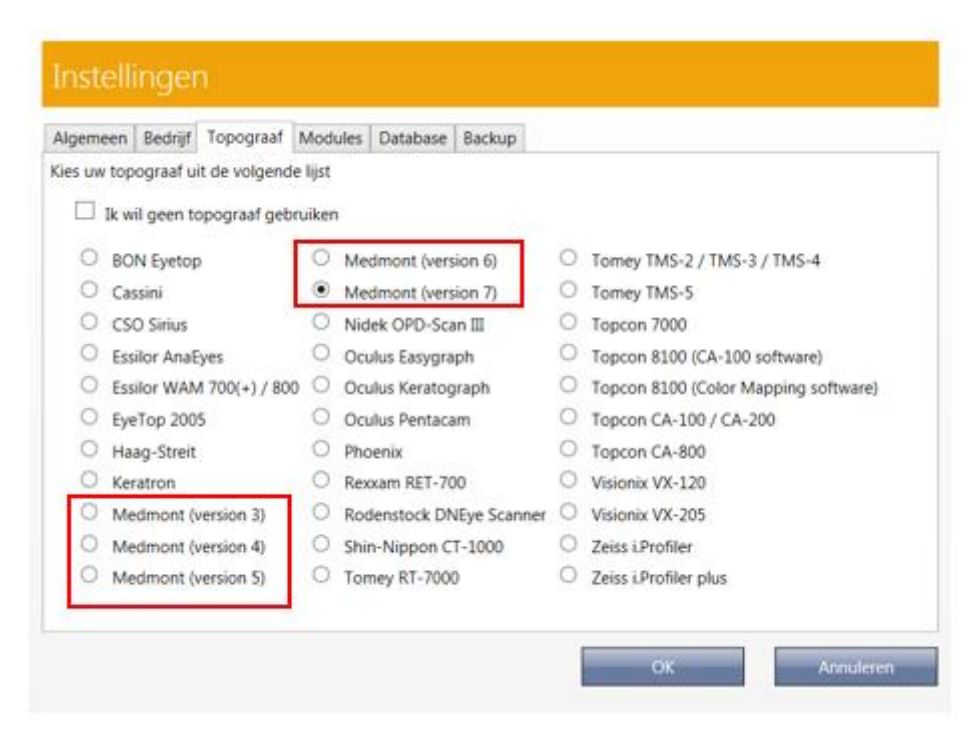

## Selecteer vervolgens de betreffende patiënt.

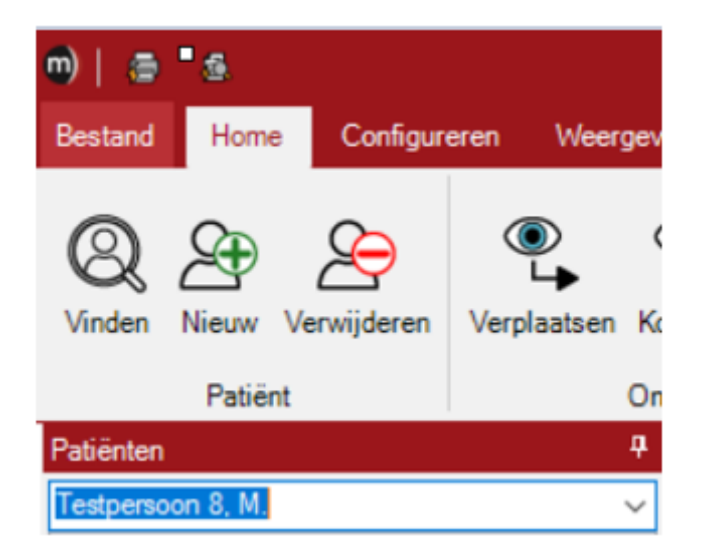

Selecteer de beelden van de patiënt die je wilt importeren in Easyfit.

| Patièrten #                                                                                                    | Tasparsoon 8, M.<br>23-jul-2121 13:15:15; Rechts - Axiaal vermogen                                                                                                    | 10                                                                                                    | Testpersoon 8. M.<br>27-jul-2021 10/06/24; Unks - Axiaal vermogen                                                                                                    | 1                                                                                                    |
|----------------------------------------------------------------------------------------------------|----------------------------------------------------------------------------------------------------|----------------------------------------------------------------------------------------------------|----------------------------------------------------------------------------------------------------|----------------------------------------------------------------------------------------------------|
| 72-44-2021         12-94-2021         12-94-2021           72-44-2021         12-94-2021         12-94-2021           72-34-2021         12-94-2021         12-94-2021           72-34-2021         12-94-2021         12-94-2021           72-34-2021         12-95-204           72-34-2021         12-95-204           72-34-2021         12-95-204           72-34-2021         12-95-204           72-34-2021         12-95-204           72-34-2021         12-95-204           72-34-2021         12-95-204           72-34-2021         12-10-91           72-34-2021         12-10-91           72-34-2021         12-10-91           72-34-2021         12-10-91           72-34-2021         12-10-91           72-34-2021         12-10-91           72-34-2021         12-10-91           72-34-2021         12-10-91           72-34-2021         12-10-91           72-34-2021         12-10-91           72-34-2021         12-10-91           72-34-2021         12-10-91           72-34-2021         12-10-91           72-34-2021         12-10-91           72-34-2021         12-10-91 <t< th=""><th>45,54<br/>44,25<br/>44,25<br/>45,64<br/>45,56<br/>45,66<br/>45,97<br/>90,78<br/>90,78<br/>90,79<br/>90,78<br/>90,78<br/>90,79<br/>90,79<br/>90,70<br/>90,70<br/>90,70<br/>90,70<br/>90,70<br/>90,70<br/>90,70<br/>90,70<br/>90,70<br/>90,70<br/>90,700</th><th>Conserved to the second second</th><th>45,14<br/>44,25<br/>42,44<br/>41,56<br/>45,70<br/>38,79<br/>37,70<br/>36,20<br/>36,20,</th><th>O II E E E ←<br/>Viakke K 42.<br/>Swite K 43.<br/>JX<br/>Viak ←<br/>Swite IS-index 5.<br/>Site IS-index 5.<br/>Site IS-index 5.<br/>Site IS-index 6.<br/>Site IS-index 6.<br/>Site IS</th></t<> | 45,54<br>44,25<br>44,25<br>45,64<br>45,56<br>45,66<br>45,97<br>90,78<br>90,78<br>90,79<br>90,78<br>90,78<br>90,79<br>90,79<br>90,70<br>90,70<br>90,70<br>90,70<br>90,70<br>90,70<br>90,70<br>90,70<br>90,70<br>90,70<br>90,700 | Conserved to the second second | 45,14<br>44,25<br>42,44<br>41,56<br>45,70<br>38,79<br>37,70<br>36,20<br>36,20, | O II E E E ←<br>Viakke K 42.<br>Swite K 43.<br>JX<br>Viak ←<br>Swite IS-index 5.<br>Site IS-index 5.<br>Site IS-index 5.<br>Site IS-index 6.<br>Site IS-index 6.<br>Site IS |

Voor het importeren van de beelden in Easyfit vanuit de Medmont 3 klik je op 'Koppelingen' en vervolgens op 'Easyfit lensberekening'.

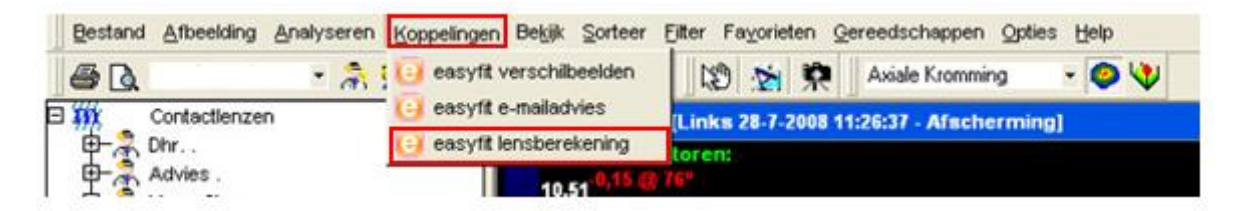

Voor het importeren van de beelden in Easyfit vanuit de Medmont 5, 6 en 7 klik je bij het tabblad 'Home' op 'Easyfit lensberekening'.

| m)   S Medmont Studio |        |          |             |          |            |                          |             | - a ×      |             |                                                                                                    |     |
|-----------------------|--------|----------|-------------|----------|------------|--------------------------|-------------|------------|-------------|----------------------------------------------------------------------------------------------------|-----|
| Bestand               | Hore   | Configur | eren Wee    | geven    | Analyse    | Rapporten                | Display     | Aantekenen |             |                                                                                                    | ÷ 0 |
| Q.<br>Vinder          | Neer   | 22       | Verplaatsen | Ropieren | Verwijdere | Correction of the second | Contactions | ton-organ  | Organiseren | <ul> <li>Qi quayfit verschilbeelden</li> <li>Qi quayfit e-mailadules</li> <li>Qi quayfit lensbereikening</li> </ul> |     |
|                       | Patier | e        |             | Onderzoe | k .        | Nieuw                    | onderzoek   |            | Favorieten  | Gekoppelde toepassingen                                                                                             |     |

Tare -Testpersoon 8, M. (m) n details the 7.67 -217 8.00 1.82 Di Di 7,58 7.77 Az-visk e rad 7,67 160 te rad 7,83 0,79 E-viak. E-MIR 0,76 C Add. C. Add 32 A6 iber een waarde in tusten -40.00 en 20.00 Nacht Medisch Nacht Medisch Tangentiaal Vormvast Tancentian 100 1 / Sagittaa een lens te kunnen berekenen en de velden hierboven ingevuid te den. De geel gemarkeerde velden anslicht Om een iens te kunnen berekene dieren de velden hierboven ingevuld te worden. De geel gemarkeerde velden zijn verplicht.

De beelden voor zowel OD als OS zullen naar Easyfit worden geëxporteerd.